## Kontakte durchsuchen

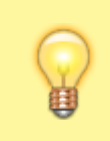

## Hinweis:

Für diese Funktion muss das Kontakte-Widget aktiv sein. Lesen Sie dazu bei Bedarf den Artikel Widgets aus- oder einblenden.

Im UCC-Client können Sie Ihre **Kontakte** über das gleichnamige Widget verwalten und per Klick anrufen. In diesem Artikel erfahren Sie, wie Sie Kontakte anhand ihrer Namen oder Rufnummern im zugehörigen Telefonbuch suchen.

Alternativ oder ergänzend lassen sich Kontakte mit bekanntem Anrufstatus auch nach Erreichbarkeit filtern.

1/2

Um ein Telefonbuch zu durchsuchen, gehen Sie wie folgt vor:

1. Rufen Sie im UCC-Client die Hauptseite auf.

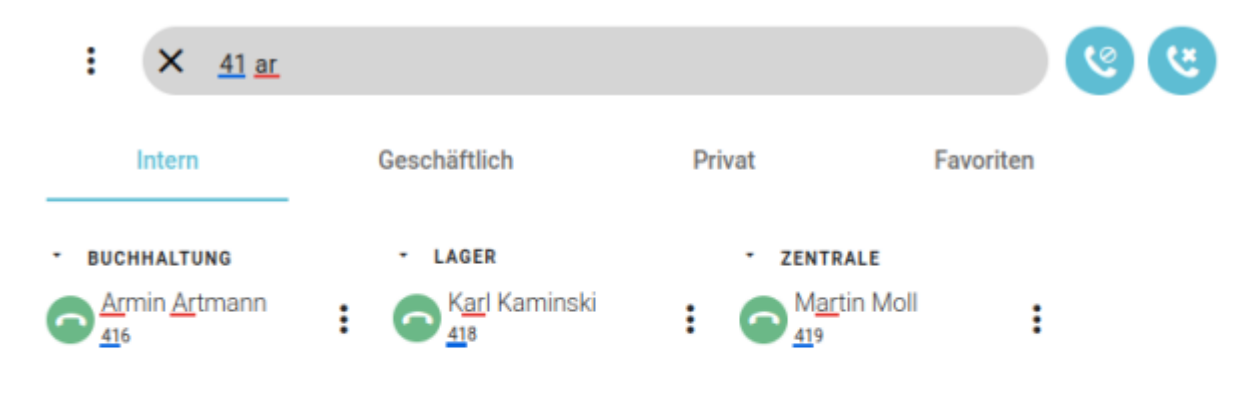

2. Klicken Sie im Widget Kontakte auf die Reiterkarte des gewünschten Telefonbuchs und dort auf  $\$ 

3. Geben Sie unter Filter eine Rufnummer oder andere bekannte Kontaktdaten ein.

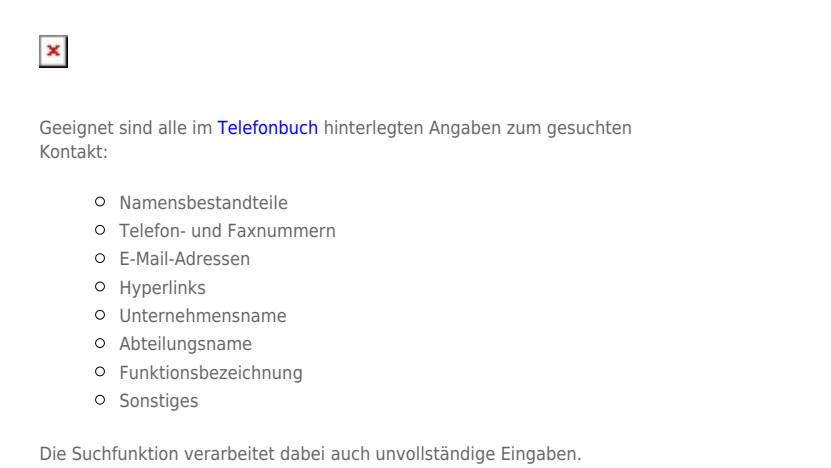

Der UCC-Client durchsucht Ihre Telefonbücher nach Übereinstimmungen und zeigt passende Kontakte an.

4. Verfeinern Sie die Suche bei Bedarf, indem Sie weitere Kontaktdaten eingeben. Trennen Sie diese mit Leerzeichen.

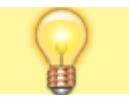

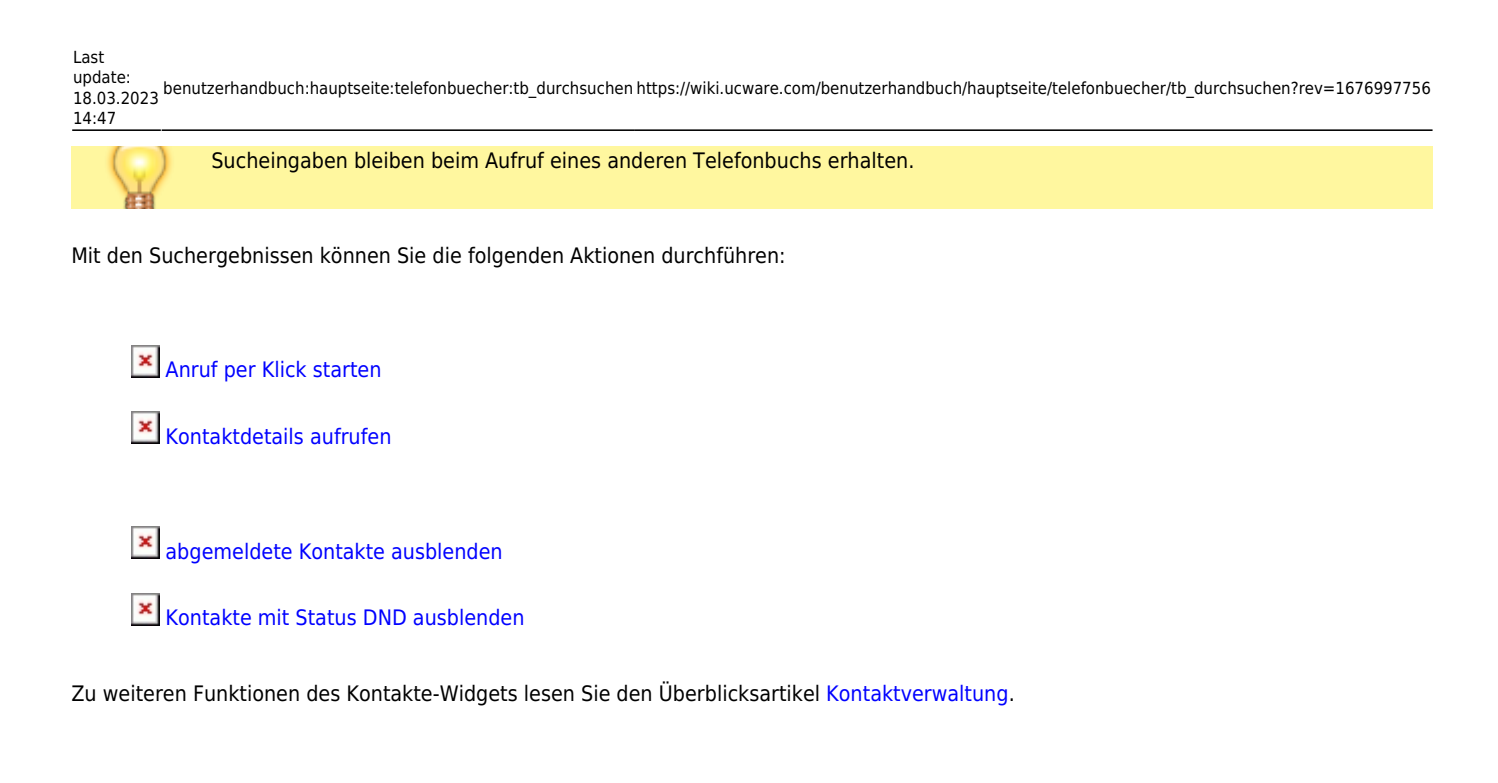

From: https://wiki.ucware.com/ - UCware-Dokumentation Permanent link: https://wiki.ucware.com/benutzerhandbuch/hauptseite/telefonbuecher/tb\_durchsuchen?rev=1676997756

Last update: 18.03.2023 14:47